# **FASCICOLO AZIENDALE**

Nota operativa

Antimafia

## Sommario

| 1 | INTRODUZIONE             | 3 |
|---|--------------------------|---|
| 2 | Dichiarazioni antimafia  | 3 |
| 3 | Documentazione antimafia | 4 |

## **1 INTRODUZIONE**

La presente nota ha l'obiettivo di fornire un supporto all'utilizzo delle funzionalità relative alla Dichiarazione Antimafia.

L'introduzione di questa funzionalità consente di inserire una dichiarazione antimafia all'interno del Fascicolo Aziendale e di inserire la documentazione antimafia a corredo obbligatoria per la dichiarazione.

La nuova sezione presente all'interno del Fascicolo si compone delle seguenti funzionalità:

- Visualizzazione dichiarazioni
- Acquisizione nuova dichiarazione
- Cancellazione dichiarazione antimafia
- Gestione documento Allegato 1 e 2
- Acquisizione cariche sociali
- Cancellazione carica sociale
- Gestione documento Allegato 3
- Acquisizione familiari conviventi
- Cancellazione familiari conviventi
- Gestione aziende collegate
- Ripristino documentazione antimafia scaduta
- Gestione storico documentazione

## **2 DICHIARAZIONI ANTIMAFIA**

Effettuata la login ed entrato all'interno del Fascicolo aziendale compare il nuovo tab "Antimafia". Il tab è suddiviso dai due link "Dichiarazioni Antimafia" e "Documentazione Antimafia". All'interno di questa sezione compaiono, se presenti, i dati relativi alle dichiarazioni antimafia.

|                                                                                   | Ricerca azienda              | Mandati                | Dati Generali             | Territorio | Mezzi o  | di produzione | Manodopera       | Zootecnia  | Lista Domano  | de Produttività a | aziendale | Antimafia     |            |       |
|-----------------------------------------------------------------------------------|------------------------------|------------------------|---------------------------|------------|----------|---------------|------------------|------------|---------------|-------------------|-----------|---------------|------------|-------|
| <ul> <li>Dichiarazioni Antimafia</li> <li>Documentazione<br/>Antimafia</li> </ul> |                              | Antimafia<br>XMXMMXXMX | I<br>KAZOLET X XZAXOPARAN |            | NOCEMBER | IKXKNSKRIXKKM | KINDODEN HX KOOK | MEXAMIEXX  |               |                   |           |               |            | PHELP |
| Servizi correlati<br>Titoli                                                       | Un record trovato.<br>Pag. 1 |                        |                           |            |          |               |                  |            |               |                   |           |               |            |       |
| Albo esiti                                                                        | Codice a Barre Do            | manda                  | Tipologia Doma            | inda Ci    | ampagna  | Importo (C)   | Data Inserime    | nto Data I | Invio in BDNA | Protocollo BDNA   | Data Pro  | otocollo BDNA | Esito BDNA | Oper  |
| E Istanza di riesame                                                              | ****                         | DO                     | MANDA UNICA DI PAG        | AMENTO     | 2016     | 208256,05     | 13/06/2018       |            |               |                   |           |               |            | P 🗞   |
| Calbi                                                                             |                              |                        |                           |            |          |               |                  |            |               |                   |           |               |            | _     |
| Anagrafica Azienda                                                                | Aggiungi                     |                        |                           |            |          |               |                  |            |               |                   |           |               |            |       |
| L STA                                                                             |                              |                        |                           |            |          |               |                  |            |               |                   |           |               |            |       |

E' possibile aggiungere una nuova dichiarazione antimafia premendo il tasto "Aggiungi". L'applicazione impone di scegliere l'anno campagna e la tipologia di atto amministrativo per la quale richiedere la dichiarazione antimafia. E' fondamentale che vi sia almeno un documento consolidato all'interno del link "Documentazione Antimafia"

| Ricerca azienda Mandati D      | ati Generali               |   |
|--------------------------------|----------------------------|---|
| Dichiarazioni Antimafia -      | Acquisizione               | ? |
| ****                           | *****                      |   |
| Data Inserimento:              | 31/01/2018                 |   |
| Anno Campagna:                 | 2016                       |   |
| Tipologia Atto Amministrativo: | DOMANDA UNICA DI PAGAMENTO |   |
| Codice a Barre:                | XXXXXXXX                   |   |
| Importo:                       | 215704,28                  |   |
|                                |                            |   |
|                                |                            | _ |
|                                | Indietro Avanti            |   |
|                                |                            |   |

Dalla lista delle dichiarazioni antimafia è possibile selezionare la funzionalità di chiusura, premendo il tasto "Salva" la dichiarazione verrà eliminata.

| Ricerca azienda                         | Mandati                                | Dati Generali                           | Territorio | Mezzi di produzione             | Manodopera    | Zootecnia | Lista Domande | Produttività aziendale | Antimafia |   |
|-----------------------------------------|----------------------------------------|-----------------------------------------|------------|---------------------------------|---------------|-----------|---------------|------------------------|-----------|---|
| Dichiarazioni A                         | Antimafia                              | - Chiusura                              |            |                                 |               |           |               |                        |           | ? |
| XMXXXXXXXXXXXXXXXXXXXXXXXXXXXXXXXXXXXXX | XXXXXXXXXXXXXXXXXXXXXXXXXXXXXXXXXXXXXX | DODEXXXXXXXXXXXXXXXXXXXXXXXXXXXXXXXXXXX |            | DIF, KINNIGORIEX MISKIR KIKIN M | CECK KARGAGEN | MENNEX    |               |                        |           |   |
| Tipologia doman                         | da:                                    |                                         | DOM        |                                 | ENTO          |           |               |                        |           |   |
| Codico a barro de                       | uu.                                    |                                         | KNWK       | ANDA UNICA DI FAGAN             | ENTO          |           |               |                        |           |   |
| Cource a Darre ut                       | manua.                                 |                                         | 2016       | G&%9808^                        |               |           |               |                        |           |   |
| Campagna:                               |                                        |                                         | 2016       |                                 |               |           |               |                        |           |   |
| Importo:                                |                                        |                                         | 2082       | 56,05                           |               |           |               |                        |           |   |
| Data Inserimente                        | D:                                     |                                         | 12/02      | 2/2018                          |               |           |               |                        |           |   |
| Data Chiusura<br>(gg/mm/aaaa):          |                                        |                                         |            | 31                              |               |           |               |                        |           |   |
|                                         |                                        |                                         |            |                                 |               |           |               |                        |           |   |
|                                         |                                        |                                         |            | Inc                             | dietro Sal    | /a        |               |                        |           |   |

## **3 DOCUMENTAZIONE ANTIMAFIA**

Tramite il link "Documentazione Antimafia" è possibile accedere alla funzionalità dei documenti Allegati alla dichiarazione. Per la nota operativa in oggetto si fa riferimento al documento Allegato 2.

Tutte le informazioni presenti in base dati vengono riportate all'interno dell'Allegato 2, tali informazioni riportano il livello di certificazione e la fonte del dato di provenienza. L'utente può modificare manualmente le informazioni e la modifica comporterà la variazione anche del livello di certificazione e della fonte del dato.

|                                                  | Ricerca azienda M                     | landati Dati Gene | rali Territorio | Mezzi di produzione                    | Manodopera    | Zootecnia       | Lista Domande  | Produttività aziendale  | Antimafia |          |            |  |
|--------------------------------------------------|---------------------------------------|-------------------|-----------------|----------------------------------------|---------------|-----------------|----------------|-------------------------|-----------|----------|------------|--|
| 🖸 Dichiarazioni Antimafia                        | Documentazione Antimafia - Allegato 2 |                   |                 |                                        |               |                 |                |                         |           |          |            |  |
| <ul> <li>Documentazione<br/>Antimafia</li> </ul> | RIGHORRARXERIE                        | MARKA RRENTAL RRS | RR86888000000   | RRXXXXXXXXXXXXXXXXXXXXXXXXXXXXXXXXXXXX | RERRIGING AND | 895008X         |                |                         |           |          |            |  |
| Servizi correlati                                | Un record trovato.<br>Pag. 1          |                   |                 |                                        |               |                 |                |                         |           |          |            |  |
| Titoli                                           | Tipologia Document                    | to Data Ins       | rimento         | Data Consolidamento                    | Data F        | ine Validita' A | Amministrativa | Fonte del da            | ito I     | Doc. PDF | Oper       |  |
| Comunicazioni                                    | ALLEGATO 2                            | 13/06             | 2018            | 21/06/2018                             |               | 21/12/20        | 018            | AGEA - ORGANISMO PAGATO | DRE       | <b>e</b> | <i>P</i> 🗞 |  |
| Istanza di riesame                               |                                       |                   |                 |                                        |               |                 |                |                         |           |          |            |  |
| 🛚 Albi                                           |                                       |                   |                 | А                                      | ggiungi Sto   | orico Allegati  | i              |                         |           |          |            |  |
| Anagrafica Azienda                               |                                       |                   |                 |                                        |               |                 |                |                         |           |          |            |  |
| MA                                               |                                       |                   |                 |                                        |               |                 |                |                         |           |          |            |  |

| Ricerca azienda Mandati I                                                                                                    | Dati Generali                                                                                                    |                                                                                                   |                                      |                                                                                    |                                                                                    |
|----------------------------------------------------------------------------------------------------|----------------------------------------------------------------------------------------------------|---------------------------------------------------------------------------------------------------|--------------------------------------|------------------------------------------------------------------------------------|------------------------------------------------------------------------------------|
| ATTENZIONE:                                                                                                    |                                                                                                    |                                                                                                   |                                      |                                                                                    |                                                                                    |
| Attenzione - Il numero delle                                                                                                    | e cariche sociali e' inferiore al nun                                                                                | nero delle cariche dell'azienda                                                                   |                                      |                                                                                    |                                                                                    |
|                                                                                                    |                                                                                                    |                                                                                                   |                                      |                                                                                    |                                                                                    |
| ichiarazioni Antimafia -                                                                                                    | Allegato 2                                                                                                    |                                                                                                   |                                      |                                                                                    | 2                                                                                  |
| ****                                                                                                    | ~~~~~~~~~~                                                                                                    | ~~~~~                                                                                             | xxxx                                 | 000                                                                                |                                                                                    |
|                                                                                                    |                                                                                                    |                                                                                                   |                                      |                                                                                    |                                                                                    |
|                                                                                                    | DICHIA                                                                                                    | ISCRIZIONE ALLA CAM                                                                               | ERA DI CO                            | MMERCIO                                                                            |                                                                                    |
|                                                                                                    | 0                                                                                                    | Hodello per Societa' - D.                                                                         | .P.R. n. 44                          | 5/2000)                                                                            |                                                                                    |
| II/La sottoscritto/a:                                                                                                    | XXXXXXX                                                                                                    |                                                                                                   |                                      |                                                                                    |                                                                                    |
| nato/a in:                                                                                                    | *****                                                                                                    | il:<br>Provi                                                                                      | 1                                    | XXXXX                                                                              |                                                                                    |
| cap                                                                                                    | XXXX                                                                                                    | in via                                                                                            |                                      | xxxxxxxxx                                                                          | н.                                                                                 |
| indirizzo PEC                                                                                                    | XXXXXXX                                                                                                    | X                                                                                                 |                                      |                                                                                    |                                                                                    |
| a conoscenza delle sanzioni pre-                                                                                                   | viste dall'art. 76 del D.P.R. n. 4                                                                                   | 145/2000 nel caso di dichi                                                                        | iarazioni me                         | ndaci e di formazione o uso di att                                                 | falsi                                                                              |
|                                                                                                    |                                                                                                    | DICHIAR                                                                                           | A                                    |                                                                                    |                                                                                    |
| In qualita' di rappresentante legale<br>Societa'                                                                                   | XXXXXXXX                                                                                                    | XXXXXXX                                                                                           |                                      |                                                                                    | 0                                                                                  |
| , in qualita' di societa' collegata a                                                                                              |                                                                                                    |                                                                                                   |                                      |                                                                                    |                                                                                    |
| une la stessa el iscritta nel Registro                                                                                             | veve imprese istituito presso la C                                                                                   | amera oi commercio, Indust                                                                        | na, Artigiana                        | ko e Agricoltura di                                                                |                                                                                    |
| come segue:                                                                                                    |                                                                                                    |                                                                                                   |                                      |                                                                                    |                                                                                    |
|                                                                                                    | www.                                                                                                    |                                                                                                   |                                      |                                                                                    |                                                                                    |
| Numero di iscrizione:                                                                                                    | XXXXX                                                                                                    |                                                                                                   | 6                                    |                                                                                    |                                                                                    |
| Data di iscrizione (dd/mm/yyyy):                                                                                                   | XXXXX                                                                                                    |                                                                                                   |                                      |                                                                                    |                                                                                    |
| Forma giuridica:                                                                                                    | SOCIETA' COOPERA                                                                                                    | TIVE E CONSORZI ISCRITTI                                                                          | NEI F 🕞                              |                                                                                    |                                                                                    |
| Estremi dell'atto di costituzione:                                                                                                 |                                                                                                    |                                                                                                   |                                      |                                                                                    |                                                                                    |
| Capitale sociale:                                                                                                    |                                                                                                    |                                                                                                   | _                                    |                                                                                    |                                                                                    |
| Durata della societa'i                                                                                                    |                                                                                                    |                                                                                                   | _                                    |                                                                                    |                                                                                    |
| Confire Escale/P.L.                                                                                                    | XXXXXX                                                                                                    |                                                                                                   | _                                    |                                                                                    |                                                                                    |
| Courte Income vite                                                                                                    | VXXXXXXXXXXXXXXXXXXXXXXXXXXXXXXXXXXXXXX                                                                              |                                                                                                   | WW @                                 |                                                                                    |                                                                                    |
| Server all server                                                                                                    | ~~~~~                                                                                                    |                                                                                                   | ~~~                                  |                                                                                    |                                                                                    |
| Salva                                                                                                    |                                                                                                    |                                                                                                   |                                      |                                                                                    |                                                                                    |
| ai sensi dell'art. 85 del D.Jgs. n. 159/<br>Lista cariche sociali<br>Carica 2150cieta<br>2150cieta<br>RAAPRESENTANTE LEGALE 1      | Cognome e Nome<br>• Cognome e Nome<br>• Donominatione<br>Societ<br>Collegate<br>XXXXXXXXXXXXXXXXXXXXXXXXXXXXXXXXXXXX | integrazioni, che all'interno<br>scale Data di<br>Nascita<br>XXXXXXXXXXXXXXXXXXXXXXXXXXXXXXXXXXXX | della Societa<br>di Nascita<br>KXXXX | sepra descritta riceprono cariche sec<br>Sensos<br>Comune<br>XXXXXXXXXXXXXXXXXXXXX | ali i seguenti soggetti:<br>Via/Piazza <mark>N. Sig. Cap</mark><br>Chico Prev. Cap |
|                                                                                                    |                                                                                                    |                                                                                                   |                                      |                                                                                    | ,                                                                                  |
| Inserisci Carica                                                                                                    |                                                                                                    |                                                                                                   |                                      |                                                                                    |                                                                                    |
|                                                                                                    |                                                                                                    | DICHLAR                                                                                           | а                                    |                                                                                    |                                                                                    |
| che nei propri confronti e nei confron                                                                                             | ti dei soggetti sopra indicati non s                                                                                 | ussistono le cause di divieto,                                                                    | di decadenz                          | a o di sospensione di cui all'art. 67 de                                           | D.lgs. n. 159/2011 e successive                                                    |
| modificazioni e integrazioni.                                                                                                    |                                                                                                    |                                                                                                   |                                      |                                                                                    |                                                                                    |
|                                                                                                    |                                                                                                    | DICHIAR                                                                                           | A.                                   |                                                                                    |                                                                                    |
| altresi', che l'impresa gode del pieno                                                                                             | e libero esercizio dei propri diritti,                                                                               | non e' in stato di liquidazion                                                                    | ve, fallimento                       | o concordato preventivo, non ha in c                                               | orso alcuna procedura prevista dalla                                               |
| legge fallimentare e tali procedure no                                                                                             | n si sono venficate nel quinquenn                                                                                    | so antecedente la data odierr                                                                     | ha.                                  |                                                                                    |                                                                                    |
|                                                                                                    |                                                                                                    | DICHIAR                                                                                           | LA.                                  |                                                                                    |                                                                                    |
| nfine, che l'impresa non si trova nelli<br>tl/La sottoscritto/a dichiara inolt<br>saranno trattati, anche con strum<br>ha effetto. | e situacioni di cui all'art. 80 del D.<br>ire di essere informato/a, ai se<br>enti informatici, esclusivamen         | Jps. n. 50/2016.<br>msi del D.Jgs. n. 196/2003<br>ite nell'ambito dei procedi                     | 3 (codice in<br>menti conn           | materia di protezione dei dati per<br>essi a provvidenze in agricoltura p          | sonali) che i dati personali raccolti<br>er i quali la presente dichiarazione      |
| Tipologia documento:                                                                                                    | IDENTITA' DEL RAPPRESENTANT                                                                                          | TE LEGALE - DOCUMENTO DE                                                                          | IDENTITA'                            |                                                                                    |                                                                                    |
| Estremi documento:                                                                                                    | XXXXXXX                                                                                                    |                                                                                                   |                                      |                                                                                    |                                                                                    |
| Data scadenza:                                                                                                    | 10/07/2018                                                                                                    |                                                                                                   |                                      |                                                                                    |                                                                                    |
| Visualizza PDF:                                                                                                    | Visualizza PDF                                                                                                    |                                                                                                   |                                      |                                                                                    |                                                                                    |
|                                                                                                    |                                                                                                    |                                                                                                   |                                      |                                                                                    |                                                                                    |
| Documento Allegato 2:                                                                                                    |                                                                                                    | Sfoglia                                                                                           |                                      |                                                                                    |                                                                                    |
|                                                                                                    |                                                                                                    |                                                                                                   |                                      |                                                                                    |                                                                                    |
|                                                                                                    | Indie                                                                                                    | tro Genera PDF                                                                                    | Consoli                              | da Allegato                                                                        |                                                                                    |

Premendo il tasto "Genera PDF" è possibile generare il documento Allegato 2 in formato PDF

#### DICHIARAZIONE SOSTITUTIVA DELLA CERTIFICAZIONE DI ISCRIZIONE ALLA CAMERA DI COMMERCIO (Modello per Societa' - D.P.R. n. 445/2000)

II/La sottoscritto/a

#### DICHIARA

in qualita' di rappresentante legale della Societa' in qualita' di societa' collegata a che la stessa e' regolarmente iscritta nel Registro delle Imprese istituito presso la Camera di Commercio, Industria, Artigianato e Agricoltura di SOLE DI PUGLIA SOCIETA' COOPERATIVAcome segue:

Dati identificativi della Societa':

Numero di iscrizione: Data di iscizione: Forma giuridica: Estremi dell'atto di costituzione: Capitale sociale: Durata della societa': Oggetto sociale: Codice fiscale/P.I.: Sede legale: XXXXXXX XXXXXXXX

SOCIETA' COOPERATIVE E CONSORZI ISCRITTI NEI REGISTRI O SCHEDARI

#### XXXXXX

#### DICHIARA

ai sensi dell'art. 85 del D.lgs. n. 159/2011 e successive modificazioni e integrazioni, che all'interno della Societa' sopra descritta ricoprono cariche sociali i seguenti soggetti:

| Carica         | 1=pers.   | Cognome e nome                          | Codice       | Persone fisiche |            |   | Residenza o sede sociale |            |      |       |      |  |
|----------------|-----------|-----------------------------------------|--------------|-----------------|------------|---|--------------------------|------------|------|-------|------|--|
|                | física    | •                                       | fiscale      | data            | data luogo |   | comune                   | Via/piazza | n.   | Sigla | cap  |  |
|                | 2=soc.    | denominazione                           |              | nascita         | di         |   |                          |            | civ. | Prov. |      |  |
|                | collegata | societa' collegata                      |              |                 | nascita    |   |                          |            |      |       |      |  |
| RAPPRESENTANTE | 1         | XXXXXXXXXXXXXXXXXXXXXXXXXXXXXXXXXXXXXXX | XXXXXXXXXXXX | ****            | XXXXX      | м | XXXX                     | XXXXX      |      | XX    | XXXX |  |
| LEGALE         |           |                                         |              |                 | XXXXX      |   | XXXXX                    | www.       |      |       |      |  |

#### DICHIARA

che nei propri confronti e nei confronti dei soggetti sopra indicati non sussistono le cause di divieto, di decadenza o di sospensione di cui all'art. 67 del D.lgs. n. 159/2011 e successive modificazioni e integrazioni.

#### DICHIARA

altresi", che la societa" gode del pieno e libero esercizio dei propri diritti, non e' in stato di liquidazione, fallimento o concordato preventivo, non ha in corso alcuna procedura prevista dalla legge fallimentare e tali procedure non si sono verificate nel quinquennio antecedente la data odierna.

#### DICHIARA

infine, che la societa' non si trova nelle situazioni di cui all'art. 80 del D.lgs. n. 50/2016.

II/La sottoscritto/a dichiara inoltre di essere informato/a, ai sensi del D.Igs. n. 196/2003 (codice in materia di protezione dei dati personali) che i dati personali raccolti saranno trattati, anche con strumenti informatici, esclusivamente nell'ambito dei procedimenti connessi a provvidenze in agricoltura per i quali la presente dichiarazione ha effetto.

Luogo e data

#### (firma per esteso e leggibile)

Premendo il tasto "Consolida Allegato" è possibile consolidare il documento Allegato 2. Tale funzionalità sarà permessa solo ed esclusivamente se tutte le cariche sociali inserite a sistema avranno completato il documento Allegato 3

| Utente: XXXXXXXXX<br>Dichiarazioni Antimafia         | Ricerca azienda Mandati Dati Generali Territorio Mezzi di produzione Manodopera Zootecnia Lista Domande Produttività aziendale Antimafia<br>Documentazione Antimafia - Allegato 2 |       |               |     |                     |              |               |               |                         |     |          |      |  |
|------------------------------------------------------|----------------------------------------------------------------------------------------------------|-------|---------------|-----|---------------------|--------------|---------------|---------------|-------------------------|-----|----------|------|--|
| Antimafia                                            | RIGGOORRERSXREKERZEDOKKRREHOEKKRREHOEKKRREHOEKKRONDOKKREGONDOKKRESGOOTKEKERREHOEGONGOGONGOODK                                                                                     |       |               |     |                     |              |               |               |                         |     |          |      |  |
| Servizi correlati<br>Titoli                          | Pag. I                                                                                                    |       |               |     |                     |              |               |               |                         |     | 0 000    |      |  |
| Albo esiti                                           | Tipologia Docum                                                                                                    | nento | Data Inserime | nto | Data Consolidamento | Data F       | ne Validita A | mministrativa | Fonte del da            | 110 | Doc. PDF | Oper |  |
| Comunicazioni                                        | ALLEGATO 2                                                                                                    |       | 13/06/2016    |     | 21/06/2018          |              | 21/12/20      | 10            | AGEA - ORGANISMO PAGATO | JRE | <b>V</b> | / U  |  |
| <ul> <li>Albi</li> <li>Anagrafica Azienda</li> </ul> |                                                                                                    |       |               |     | A                   | .ggiungi Sto | rico Allegati |               |                         |     |          |      |  |
|                                                      |                                                                                                    |       |               |     |                     |              |               |               |                         |     |          |      |  |

Nella pagina di dettaglio del documento Allegato 2 è possibile gestire le cariche sociali dell'azienda. Premendo il tasto "Inserisci Carica" è possibile acquisire una nuova carica sociale. L'applicazione mostra a video le cariche sociali facenti parte dello statuto dell'azienda dando la possibilità di inserirle nella dichiarazione o di acquisirne di nuove con livello di certificazione dichiarato.

| Ricerca azienda  | Mandati Dati Generali                   | Territorio | Mezzi di produzione    | Manodopera      | Zootecnia | Lista Dor | nande  | Produttività aziendale | Antimafia      |      |
|------------------|-----------------------------------------|------------|------------------------|-----------------|-----------|-----------|--------|------------------------|----------------|------|
| arica Sociale -  | Acquisizione                            |            |                        |                 |           |           |        |                        |                | G    |
|                  | 000000000000000000000000000000000000000 | ****       | NO,CONSIGNED DOCKNOPPD |                 | XXXXXXXXX |           |        |                        |                |      |
| ista cariche     |                                         |            |                        |                 |           |           |        |                        |                |      |
| Cognome e Nom    | ne Codice Fisca                         | le 🛛       | Data di Nascita        | Luogo di N      | ascita    | Sesso     |        | Tipo Carica            | Liv. Cert.     | Sel. |
| XXXXXXXXXX       | XIORODOREEREDOODE                       |            | XXXXXX                 | ORRE SANTA SUSA | INA       | н         | RAPPRE | SENTANTE LEGALE        | 0              | 0    |
| *****            | 200800008888800000                      | t i        | XXXXXX                 | ORRE SANTA SUSA | INA       | н         | AMMINI | STRATORE UNICO         | 0              | 0    |
| Precarica Sogget | to Selezionato                          |            |                        |                 |           | [         |        | Ricerca                | Nuovo Soggetto | ]    |
|                  |                                         |            |                        |                 |           |           |        |                        |                |      |
|                  |                                         |            | Indietro               | Salva           | Reset     |           |        |                        |                |      |

Selezionando un soggetto con carica e premendo il tasto "Precarica Soggetto Selezionato" vengono riportate le informazioni anagrafiche del soggetto stesso

Viceversa è possibile inserire un nuovo soggetto avente carica sociale inserendo il cuaa e premendo il tasto "Ricerca Nuovo Soggetto".

L'applicazione verifica la presenza del soggetto in base dati e ne mostra a video i dati anagrafici. Premendo il tato "Salva" è possibile acquisire la nuova carica sociale.

| Ricerca azienda              | Mandati      | Dati Generali                           | Territorio    | Mezzi di produzi   | one Manodopera                          | Zootecnia | Lista D | omande   | Produttività aziend | lale Antimafia   |      |
|------------------------------|--------------|-----------------------------------------|---------------|--------------------|-----------------------------------------|-----------|---------|----------|---------------------|------------------|------|
| Carica Sociale               | - Acquis     | izione                                  |               |                    |                                         |           |         |          |                     |                  | 2    |
|                              |              | 000000000000000000000000000000000000000 | 0060000000    | OO523DAXHIXXXXXXXX | 000900866666666666666666666666666666666 | BROARD    |         |          |                     |                  |      |
| Lista cariche                |              |                                         |               |                    |                                         |           |         |          |                     |                  |      |
| Cognome e No                 | me           | Codice Fiscal                           |               | Data di Nascita    | Luogo di Na                             | scita     | Sesso   |          | Tipo Carica         | Liv. Cert.       | Sel. |
| ******                       | 88           | 839629992968                            |               | XXXXXXXXX          | TORRE SANTA SUSAN                       | NA        | м       | RAPPRESE | ENTANTE LEGALE      | 6                | 0    |
| *****                        | 89           | 40000000000000000                       | ×             | XXXXXXXXX          | TORRE SANTA SUSAN                       | NA        | м       | AMMINIST | TRATORE UNICO       | œ                | 0    |
| Precarica Sogge              | etto Selezio | onato                                   |               |                    |                                         |           | [       |          | Ricer               | ca Nuovo Soggett | 0    |
| Tipo di carica:              |              | RAPPRESENT                              | ANTE LEGALE   |                    |                                         |           |         |          |                     |                  |      |
| Codice Fiscale:<br>Cognome:  |              | XXXXXX                                  | XX            |                    |                                         |           |         |          |                     |                  |      |
| Nome:                        |              | XXXX                                    |               |                    |                                         |           |         |          |                     |                  |      |
| Data Inizio<br>(gg/mm/aaaa): |              | XXXXX                                   |               |                    |                                         |           |         |          |                     |                  |      |
| Tipologia document           | tec          | IDENTITA' D                             | EL TITOLARE - | DOCUMENTO DI IDI   | ENTETA'                                 |           |         |          |                     |                  |      |
| Estremi documento            | c            | A002004520                              | 0000          |                    |                                         |           |         |          |                     |                  |      |
| Data scadenza:               |              | XXXXXX                                  | (<br>(        |                    |                                         |           |         |          |                     |                  |      |
| Visualizza PDF:              |              | Visualiz                                | za PDF        |                    |                                         |           |         |          |                     |                  |      |
|                              |              |                                         |               |                    |                                         |           |         |          |                     |                  |      |
|                              |              |                                         |               | Indie              | tro Salva                               | Reset     |         |          |                     |                  |      |

Nella pagina di dettaglio del documento Allegato 2 è possibile acquisire il documento Allegato 3 per tutti i soggetti persone fisiche con carica sociale per l'azienda.

| Allegato 3         XXXXXXXXXXXXXXXXXXXXXXXXXXXXXXXXXXXX                                                                                                    | Ricerca azienda                                         | Mandati                        | Dati Gen                    | erali                             |                                 |                                 |                                       |                                                                |                                          |                              |                                  |
|----------------------------------------------------------------------------------------------------|---------------------------------------------------------|--------------------------------|-----------------------------|-----------------------------------|---------------------------------|---------------------------------|---------------------------------------|----------------------------------------------------------------|------------------------------------------|------------------------------|----------------------------------|
| CMANNAXXXXXXXXXXXXXXXXXXXXXXXXXXXXXXXXXX                                                                                                    | llegato 3                                               |                                |                             |                                   |                                 |                                 |                                       |                                                                |                                          |                              |                                  |
| Th/La softsecritto/s (nome e cognem)       XXXXXXXXXXXXXXXXXXXXXXXXXXXXXXXXXXXX                                                                                                    | ****                                                    | *****                          | 00000                       |                                   | 000000                          | ******                          | ****                                  | 00000                                                          |                                          |                              |                                  |
| mate/a a       XXXXXXXXXXXXX       prov       XXXXXXXXXXXXXXXXXXXXXXXXXXXXXXXXXXXX                                                                                                    | (I/La sottoscritto/a<br>cognome)                        | a (nome e                      | XXX                         | ××××××                            |                                 |                                 |                                       |                                                                |                                          |                              |                                  |
| residente a XXXXXXXXXXXXXXXXXXXXXXXXXXXXXXXXXXX                                                                                                    | nato/a a                                                |                                | XXXXX                       | xxxxxx                            | ¢.                              | prov                            | .98.                                  |                                                                |                                          | xxxxx                        | (XX                              |
| n qualità' di CANANANANANANANANANANANANANANANANANANAN                                                                                                    | esidente a                                              |                                | XXXX                        | ****                              | ix i                            | via/piazza                      | X X<br>25/17 2/////                   | 2020000                                                        | n.                                       |                              |                                  |
| Itela societa':       XXXXXXXXXXXXXXXXXXXXXXXXXXXXXXXXXXXX                                                                                                    | n gualita' di                                           |                                | RAPPRE                      | SENTANTE LEG                      | ALE                             |                                 | ~~~~~                                 | ~~~~~                                                          |                                          |                              |                                  |
| and second secon | ella societa'                                           |                                | XXXX                        | XXXXXX                            | XXXXXX                          | X                               |                                       |                                                                |                                          |                              |                                  |
| Inserior Familiari conviventi                                                                                                    | ndisiano PEC                                            |                                | XXXX                        | XXXXXX                            | X                               |                                 |                                       |                                                                |                                          |                              |                                  |
| consequence delle sanzioni penali in caso di dichiarazioni false e della conseguente decadenza dai benefici eventualmente conseguiti (ai sensi degli artt. 75 e 76 t         DICHIARA         arensi del D.Igs. n. 159/2011 e successive modificazioni e integrazioni di avere i seguenti familiari conviventi di maggiore eta'         Usta familiari conviventi         Codice Fiscale       Data di Rascita       Sesso       Comune di Residenza       Via/Plazza       N:       Sigl,       Cap         Codice Fiscale       Data di Rascita       NiaXXX       M       XXXX       XXXXXXXXXXXXXXXXXXXXXXXXXXXXXXXXXXXX                                                                                                    | iumzzo Pec                                              |                                | /03/3/                      | and a second                      | ~                               |                                 |                                       |                                                                |                                          |                              |                                  |
| DICHIARA         is sensi del D.Igs. n. 159/2011 e successive modificazioni e integrazioni di avere i seguenti familiari conviventi di maggiore eta'         Lista familiari conviventi         Cognome e<br>Rome       Codice Fiscale       Data di<br>Nascita       Luogo di<br>Residenza       Via/Piazza       N.       Sigi, Cap         KXXXXXXXXXXXXXXXXXXXXXXXXXXXXXXXXXXXX                                                                                                    | onsapevole delle s<br>45/2000) sotto la                 | anzioni pen<br>propria res     | ali in caso<br>ponsabilita  | di dichiarazio<br>'               | ni false e dell                 | a conseguent                    | te decadenza dai l                    | enefici eventualmente cons                                     | eguiti (ai sensi d                       | egli artt. 75                | 5 e 76 D.P.R. n.                 |
| i sensi del D.lgs. n. 159/2011 e successive modificazioni e integrazioni di avere i seguenti familiari conviventi di maggiore eta'<br>Lista familiari conviventi<br>Cognome e Codice Fiscale Data di Rascitta Nascitta Sesso Comune di Residenza Via/Piazza N. Sigi. Cap<br>XXXXXXXXXXXXXXXXXXXXXXXXXXXXXXXXXXXX                                                                                                    |                                                         |                                |                             |                                   |                                 | 0                               | ICHIARA                               |                                                                |                                          |                              |                                  |
| i sensi del D.gs. n. 159/2011 e successive modificazioni e integrazioni di avere i seguenti familiari conviventi di maggiore eta*          Cognome e Nome       Codice Fiscale       Data di Nascita       Sesso       Comune di Residenza       Via/Piazza       N.       Sigl.       Cap         XXXXXXXXXXXXXXXXXXXXXXXXXXXXXXXXXXXX                                                                                                    |                                                         |                                |                             |                                   |                                 |                                 |                                       |                                                                |                                          |                              |                                  |
| Ista familiari conviventi          Cognome e<br>Nome       Codice Fiscale       Data di<br>Rascita       Luogo di<br>Rascita       Sesso       Comune di<br>Residenza       Via/Piazza       N.       Sigl.       Cap         KXXXXXXXXXXXXXXXXXXXXXXXXXXXXXXXXXXXX                                                                                                    | ) sensi del D.lgs. n                                    | . 159/2011                     | e successi                  | ve modificazi                     | oni e integraz                  | ioni di avere                   | i seguenti familia                    | i conviventi di maggiore eta                                   | r                                        |                              |                                  |
| Cognome e<br>Nome       Codice Fiscale       Data di<br>Nascita       Luogo di<br>Nascita       Sesso       Comune di<br>Residenza       Via/Piazza       N.<br>Civico       Sigl.<br>Prov.       Cap         CXXXXXXXXXXXXXXXXXXXXXXXXXXXXXXXXXXXX                                                                                                    | ista familiari conv                                     | riventi                        |                             |                                   |                                 |                                 |                                       |                                                                |                                          |                              |                                  |
| Cognome e<br>Nome       Codice Fiscale       Data di<br>Nascita       Luogo di<br>Nascita       Sesso       Comune di<br>Residenza       Via/Piazza       N.       Sigi.<br>Civico       Cap         KXXXXXXXXXXXXXXXXXXXXXXXXXXXXXXXXXXXX                                                                                                    |                                                         |                                |                             |                                   |                                 |                                 |                                       |                                                                |                                          |                              |                                  |
| AXXXXXXXXXXXXXXXXXXXXXXXXXXXXXXXXXXXX                                                                                                    | Cognome e<br>Nome                                       | Codice F                       | iscale                      | Data di<br>Nascita                | Luogo d<br>Nascita              | Sesso                           | Comune di<br>Residenza                | Via/Piazza                                                     | N.<br>Civico                             | Sigl.<br>Prov.               | Cap Oper.                        |
| Inserisci Familiare Convivente di non avere familiari conviventi maggiorenni VLa sottoscritto/a dichiara inoltre di essere informato/a, ai sensi del D.Igs. n. 196/2003 (codice in materia di protezione dei dati personali) che i dati personali o aranno trattati, anche con strumenti informatici, esclusivamente nell'ambito dei procedimenti connessi a provvidenze in agricoltura per i quali la presente dichia a effetto pologia documento: IDENTITA' DEL TITOLARE - DOCUMENTO DI IDENTITA' stremi documento: XXXXXX uata decorrenza: XXXXXX uata scadenza: XXXXXX isualizza PDF: Visualizza PDF                                                                                                    | (XXXXXXXXX                                              | XXXXXX                         | хххх                        | XXXXXX                            | XXXX                            | м                               | ***                                   | ******                                                         | XXX                                      | LT                           | 04100 🔎 🎨                        |
| Inserisci Familiare Convivente         di non avere familiari conviventi maggiorenni         V/La sottoscritto/a dichiara inoltre di essere informato/a, ai sensi del D.lgs. n. 196/2003 (codice in materia di protezione dei dati personali) che i dati personali of aranno trattati, anche con strumenti informatici, esclusivamente nell'ambito dei procedimenti connessi a provvidenze in agricoltura per i quali la presente dichiara a effetto         ipologia documento:       IDENTITA' DEL TITOLARE - DOCUMENTO DI IDENTITA'         stremi documento:       XXXXXX         vata decorrenza:       XXXXXX         isualizza PDF:       Visualizza PDF         ocumento Allegato 3:       Sfoglia                                                                                                    |                                                         |                                | _                           |                                   |                                 |                                 |                                       |                                                                |                                          |                              |                                  |
| di non avere familiari conviventi maggiorenni         //La sottoscritto/a dichiara inoltre di essere informatici, ai sensi del D.lgs. n. 196/2003 (codice in materia di protezione dei dati personali) che i dati personali i aranno trattati, anche con strumenti informatici, esclusivamente nell'ambito dei procedimenti connessi a provvidenze in agricoltura per i quali la presente dichia a effetto         ipologia documento:       IDENTITA' DEL TITOLARE - DOCUMENTO DI IDENTITA'         stremi documento:       XXXXXX         tata acadenza:       XXXXXX         tata scadenza:       XXXXXX         risualizza PDF:       Visualizza PDF                                                                                                    | Inserisci Familiar                                      | re Convivent                   | te                          |                                   |                                 |                                 |                                       |                                                                |                                          |                              |                                  |
| Current avere Fairmant Conversion         I/La sottoscritto/a dichiara inoltre di essere informato/a, ai sensi del D.lgs. n. 196/2003 (codice in materia di protezione dei dati personali) che i dati personali i aranno trattati, anche con strumenti informatici, esclusivamente nell'ambito dei procedimenti connessi a provvidenze in agricoltura per i quali la presente dichia a effetto         ipologia documento:       IDENTITA' DEL TITOLARE - DOCUMENTO DI IDENTITA'         stremi documento:       XXXXXX         tata acedenza:       XXXXXX         tata scadenza:       XXXXXX         Visualizza PDF:       Visualizza PDF         tocumento Allegato 3:       Sfoglia                                                                                                    | di non avera fa                                         | millari conui                  | unti manu                   | alaranal                          |                                 |                                 |                                       |                                                                |                                          |                              |                                  |
| I/La sottoscritto/a dichiara inoltre di essere informato/a, ai sensi del D.lgs. n. 196/2003 (codice in materia di protezione dei dati personali) che i dati personali i aranno trattati, anche con strumenti informatici, esclusivamente nell'ambito dei procedimenti connessi a provvidenze in agricoltura per i quali la presente dichia a effetto         ipologia documento:       IDENTITA' DEL TITOLARE - DOCUMENTO DI IDENTITA'         stremi documento:       XXXXXX         tata acedenza:       XXXXXX         tata scadenza:       XXXXXX         Visualizza PDF:       Visualizza PDF         tocumento Allegato 3:       Sfoglia                                                                                                    | I di non avere fai                                      | milian convi                   | wenti magi                  | giorenni                          |                                 |                                 |                                       |                                                                |                                          |                              |                                  |
| Lipologia documento:     IDENTITA' DEL TITOLARE - DOCUMENTO DI IDENTITA'       Estremi documento:     XXXXXX       Data decorrenza:     XXXXXXX       Data scadenza:     XXXXXXX       Visualizza PDF:     Visualizza PDF                                                                                                    | l/La sottoscritto/a<br>aranno trattati, an<br>a effetto | a dichiara in<br>Iche con stru | oltre di ess<br>umenti info | sere informati<br>ormatici, esclu | )/a, ai sensi d<br>sivamente ne | el D.lgs. n. 1<br>ll'ambito dei | 96/2003 (codice i<br>procedimenti con | n materia di protezione dei o<br>nessi a provvidenze in agrici | dati personali) cl<br>oltura per i quali | ie i dati per<br>la presente | sonali raccolti<br>dichiarazione |
| stremi documento: XXXXX<br>bata decorrenza: XXXXXX<br>bata scadenza: XXXXXXX<br>risualizza PDF: Visualizza PDF<br>Vocumento Allegato 3: Sfoglia                                                                                                    | ipologia document                                       | to:                            | IDENTI                      | TA' DEL TITOLA                    | RE - DOCUMEN                    | TO DI IDENTI                    | TA'                                   |                                                                |                                          |                              |                                  |
| ata decorrenza: XXXXXX<br>ata scadenza: XXXXXXX<br>isualizza PDF: Visualizza PDF<br>ocumento Allegato 3: Sfoglia                                                                                                    | stremi documento                                        |                                | XXX                         | XX                                |                                 |                                 |                                       |                                                                |                                          |                              |                                  |
| Aata scadenza: XXXXXXX<br>Iisualizza PDF: Visualizza PDF                                                                                                    | ata decorrenza:                                         | -                              | XXXX                        | (XX                               |                                 |                                 |                                       |                                                                |                                          |                              |                                  |
| As y A VARA<br>Isualizza PDF: Visualizza PDF                                                                                                    | ata accorrenza.                                         |                                | XXXX                        | WW                                |                                 |                                 |                                       |                                                                |                                          |                              |                                  |
| Documento Allegato 3: Sfoglia                                                                                                    | rata scadenza:                                          |                                | AAAA                        |                                   |                                 |                                 |                                       |                                                                |                                          |                              |                                  |
| Focumento Allegato 3: Sfoglia                                                                                                    | isualizza PDF:                                          |                                | Visu                        | Jalizza PDF                       |                                 |                                 |                                       |                                                                |                                          |                              |                                  |
| ocumento Allegato 3: Sfoglia                                                                                                    |                                                         |                                |                             |                                   |                                 |                                 |                                       |                                                                |                                          |                              |                                  |
|                                                                                                    | ocumento Allegat                                        | o 3:                           |                             |                                   |                                 | Sfo                             | glia                                  |                                                                |                                          |                              |                                  |
|                                                                                                    |                                                         |                                |                             |                                   |                                 |                                 |                                       |                                                                |                                          |                              |                                  |
| Indietro Genera PDF Salva                                                                                                    |                                                         |                                |                             |                                   | I                               | ndietro                         | Genera PDF                            | Salva                                                          |                                          |                              |                                  |

Premendo il tasto "Inserisci Familiare Convivente" è possibile inserire i familiari conviventi della persona fisica per la quale si sta acquisendo il documento Allegato 3.

| Ricerca azienda Mar                       | sdati Dati Generali          |   |
|-------------------------------------------|------------------------------|---|
| Familiare Conviver                        | nte - Acquisizione           | 2 |
| ******                                    | ****                         |   |
| Rapporto di parentela:<br>Codice Fiscale: | < Selezionare > 🔽<br>Ricerca |   |
|                                           | Indietro Salva               |   |

Inserendo il codice fiscale e premendo il tasto "Ricerca" vengono visualizzati i dati del soggetto che deve esistere in base dati. Premendo il tasto "Salva" viene acquisito il familiare convivente.

| Ricerca azienda Mandat | ati Dati Generali  |   |
|------------------------|--------------------|---|
| Familiare Convivente   | e - Acquisizione   | ? |
| ****                   | *****              |   |
| Rapporto di parentela: | F = FIGLIO         |   |
| Codice Fiscale:        | XXXXXXXXXX Ricerca |   |
| Cognome:               | XXXX               |   |
| Nome:                  | XXXX               |   |
| Data di Nascita:       | 887.888            |   |
| Luogo di Nascita:      | XXXX               |   |
| Sesso:                 | M                  |   |
| Comune di Residenza:   | ****               |   |
| Via/Piazza:            | **********         |   |
| N. Civico:             |                    |   |
|                        |                    |   |
|                        | Indietro Salva     |   |

Nella pagina di dettaglio del documento Allegato 3 è possibile visualizzare il dettaglio del familiare convivente, è inoltre possibile cancellare il dato logicamente premendo il tasto "Salva"

| Ricerca azienda                                                                                                    | Mandati     | Dati Generali                                                                                                    | Territorio    | Mezzi di produzione | Manodopera     | Zootecnia | Lista Domande | Produttivită aziendale | Antimafia |   |
|----------------------------------------------------------------------------------------------------|-------------|----------------------------------------------------------------------------------------------------|---------------|---------------------|----------------|-----------|---------------|------------------------|-----------|---|
| Familiare Conv                                                                                                    | vivente -   | Chiusura                                                                                                    |               |                     |                |           |               |                        |           | 2 |
| 8283330090003888                                                                                                    | STREEGINS   | OCIEVA COSPERA                                                                                                    | 99909880989   | NADARREE CONSERVICE | 00400000000000 | asaaak    |               |                        |           |   |
| Rapporto di parenti<br>Codice fiscale:<br>Cognome:<br>Nome:<br>Data di nascita:<br>Comune di nascita:<br>Sesso:<br>Comune di residenz<br>Via/Piazza:<br>N. civico:<br>Sigla Provincia:<br>Cap: | ela:<br>za: | F = FIGLIO<br>NANDONNOM<br>XXXX<br>XXXXX<br>XXXXXX<br>H<br>XXXXX<br>XXXXX<br>XXXXX<br>XXXXX<br>XXXXX<br>XXXXX<br>XXXX | 5663880×<br>× |                     |                |           |               |                        |           |   |
|                                                                                                    |             |                                                                                                    |               | Inc                 | dietro Sal     | va        |               |                        |           |   |

Nella pagina di dettaglio del documento Allegato 3 è possibile generare il documento in formato PDF premendo il tasto "Genera PDF"

#### DICHIARAZIONE SOSTITUTIVA DI CERTIFICAZIONE FAMILIARI CONVIVENTI (D.P.R. n. 445/2000)

consapevole delle sanzioni penali in caso di dichiarazioni false e della conseguente decadenza dai benefici eventualmente conseguiti (ai sensi degli artt. 75 e 76 D.P.R. n. 445/2000) sotto la propria responsabilita'

#### DICHIARA

ai sensi del D.Igs. n. 159/2011 e successive modificazioni e integrazioni di avere i seguenti familiari conviventi di maggiore eta":

| Cognome<br>e nome | Codice       | Data<br>nascita | Luogo di<br>nascita | Sesso | Comune di<br>residenza | Via/piazza | n.<br>civico | Sigla<br>provincia | Cap  |
|-------------------|--------------|-----------------|---------------------|-------|------------------------|------------|--------------|--------------------|------|
| XXXXXXXXX         | XXXXXXXXXXXX | <b>****</b> **  | MXXM                | м     | *****                  | XXXXXXXX   |              | kk                 | **** |

di non avere familiari maggiorenni conviventi

II/La sottoscritto/a dichiara inoltre di essere informato/a, ai sensi del D.Igs. n. 196/2003 (codice in materia di protezione dei dati personali) che i dati personali raccolti saranno trattati, anche con strumenti informatici, (che va corredata da un documento di identita' in corso di validita') esclusivamente nell'ambito dei procedimenti connessi a provvidenze in agricoltura per i quali la presente dichiarazione ha effetto.

Luogo e data\_

firma per esteso e leggibile

N.B.: questa dichiarazione (che va corredata da un documento di identita' in corso di validita') non necessita dell'autenticazione della firma e sostituisce a tutti gli effetti le normali centificazioni inchieste o destinate ad una pubblica amministrazione nonche' al gestion di pubblici servizi e ai privati che vi consentiono. L'Amministrazione si riserva di effettuare controlli, anche a campione, sulla vendicitati delle dichiarazioni (atr. 71, comma 1, D. P.R. 4452000).

La dichiarazione sostitutiva va redatta da tutti i soggetti sottoposti a verifica antimafia secondo l'art. 85 del D.Lgs 159/2011.

Premendo il tasto "Salva" nella pagina di dettaglio del documento "Allegato 3" è possibile consolidare il documento.

L'acquisizione di un soggetto persona giuridica (azienda collegata) all'interno delle cariche sociale implica la necessità di acquisire il documento Allegato 2 anche per l'azienda collegata. Il documento Allegato 2 se già presente in base dati verrà acquisito automaticamente altrimenti sarà cura dell'utente acquisirlo indipendentemente dalle abilitazioni sul fascicolo dell'azienda collegata.

| Utente 2000022000                                | Ricerca azienda Mandati Dati Generali Territorio Mezzi di produzione Manodopera Zootecnia Lista Domande Produttività aziendale Antimafia                                                                                                    |  |  |  |  |  |  |  |  |  |  |  |
|--------------------------------------------------|----------------------------------------------------------------------------------------------------|--|--|--|--|--|--|--|--|--|--|--|
| Dichiarazioni Antimafia                          | ATTENZIONE:                                                                                                    |  |  |  |  |  |  |  |  |  |  |  |
| <ul> <li>Documentazione<br/>Antimafia</li> </ul> | Attenzione - Il numero delle cariche sociali e' inferiore al numero delle cariche dell'azienda                                                                                                    |  |  |  |  |  |  |  |  |  |  |  |
|                                                  |                                                                                                    |  |  |  |  |  |  |  |  |  |  |  |
| Servizi correlati                                | Documentazione Antimafia - Allegato 2                                                                                                    |  |  |  |  |  |  |  |  |  |  |  |
| e Titoli<br>E Albo esiti                         |                                                                                                    |  |  |  |  |  |  |  |  |  |  |  |
| Comunicazioni<br>E Istanza di riesame            | PERSONAL CONTRACTORY AND AND AND AND AND AND AND AND AND AND                                                                                                    |  |  |  |  |  |  |  |  |  |  |  |
| e Abi                                            | DICHIARAZIONE SOSTITUTIVA DELLA CERTIFICAZIONE                                                                                                    |  |  |  |  |  |  |  |  |  |  |  |
| Anagrafica Azienda                               | (Modello per Societa' - D.P.R. n. 445/2000)                                                                                                    |  |  |  |  |  |  |  |  |  |  |  |
|                                                  | II/La settescritte/a: X008000000000                                                                                                    |  |  |  |  |  |  |  |  |  |  |  |
|                                                  | nato/a in: XXXXXXXXXX <sup>©</sup> <sup>©</sup> XXXX <sup>0</sup>                                                                                                    |  |  |  |  |  |  |  |  |  |  |  |
|                                                  | residente a: CRARXXXXXX Prov. PG<br>cap XXX in via VGUTUGA N.                                                                                                    |  |  |  |  |  |  |  |  |  |  |  |
|                                                  | indirizzo PEC biosectindascolt C                                                                                                    |  |  |  |  |  |  |  |  |  |  |  |
|                                                  | a conoscenza delle sanzioni previste dall'art. 76 del D.P.R. n. 445/2000 nel caso di dichiarazioni mendaci e di formazione o uso di atti falsi                                                                                                    |  |  |  |  |  |  |  |  |  |  |  |
|                                                  | DICHIARA                                                                                                    |  |  |  |  |  |  |  |  |  |  |  |
|                                                  | , in qualitar di societar collegata a                                                                                                    |  |  |  |  |  |  |  |  |  |  |  |
|                                                  | che la stessa e' iscritta nel Repistro delle Imprese istituito presso la Camera di Commercio, Industria, Artigianato e Apricoltura di                                                                                                    |  |  |  |  |  |  |  |  |  |  |  |
|                                                  |                                                                                                    |  |  |  |  |  |  |  |  |  |  |  |
|                                                  |                                                                                                    |  |  |  |  |  |  |  |  |  |  |  |
|                                                  | Data di isorizione (dd/mm/yyyy): XXXXXX (C                                                                                                    |  |  |  |  |  |  |  |  |  |  |  |
|                                                  | Forma giurídica: SOCIETA' SEMPLICI ED EQUIPARATE AI SENSI DELL'                                                                                                    |  |  |  |  |  |  |  |  |  |  |  |
|                                                  | Estremi dell'atto di costituzione:                                                                                                    |  |  |  |  |  |  |  |  |  |  |  |
|                                                  | Capitale sociale:                                                                                                    |  |  |  |  |  |  |  |  |  |  |  |
|                                                  | Durate della societa'i                                                                                                    |  |  |  |  |  |  |  |  |  |  |  |
|                                                  | Codice Receive 9.1.1 KNXS62X909XX                                                                                                    |  |  |  |  |  |  |  |  |  |  |  |
|                                                  | Sede legale: XXXXXXXXXXXXXXXXXXXXXXXXXXXXXXXXXXXX                                                                                                    |  |  |  |  |  |  |  |  |  |  |  |
|                                                  | Edu:                                                                                                    |  |  |  |  |  |  |  |  |  |  |  |
|                                                  | Same                                                                                                    |  |  |  |  |  |  |  |  |  |  |  |
|                                                  | DICHIARA                                                                                                    |  |  |  |  |  |  |  |  |  |  |  |
|                                                  | ai sensi dell'art. 85 del D.Igs. n. 159/2011 e successive modificazioni e integrazioni, che all'interno della Societa' sopra descritta ricoprono cariche sociali i seguenti soggetti:                                                                                                    |  |  |  |  |  |  |  |  |  |  |  |
|                                                  | Lista cariche sociali                                                                                                    |  |  |  |  |  |  |  |  |  |  |  |
|                                                  | Carrica Cogneene e Nome Codice Fiscale Data & Nancita Luogo & Nancita Sesso Comme Via/Fiazza N. chrico Sig. Prov. Cap Allegato 3 Oper                                                                                                    |  |  |  |  |  |  |  |  |  |  |  |
|                                                  |                                                                                                    |  |  |  |  |  |  |  |  |  |  |  |
|                                                  | Lista aziende collegate                                                                                                    |  |  |  |  |  |  |  |  |  |  |  |
|                                                  | Carica Demonstratione Codice Flocate Commune Via/Plazza R. civice Sig. Prev. Cap Allegate 2 Oper<br>CULATORE SECTIALE DESCODED00000000000000000000000000000000000                                                                                                    |  |  |  |  |  |  |  |  |  |  |  |
|                                                  |                                                                                                    |  |  |  |  |  |  |  |  |  |  |  |
|                                                  | Inserisci Carica                                                                                                    |  |  |  |  |  |  |  |  |  |  |  |
|                                                  |                                                                                                    |  |  |  |  |  |  |  |  |  |  |  |
|                                                  | une nei propri commune e nei contranti dei poggetti poprie marceu non suspantono re ceuse di onnetto, di decessinte di cui all'art. 57 dei Crapt. N. 159/2011 e successive modificazioni e Megrapioni.                                                                                                    |  |  |  |  |  |  |  |  |  |  |  |
|                                                  | DICHLARA                                                                                                    |  |  |  |  |  |  |  |  |  |  |  |
|                                                  | altresi", che l'impresa gode del pieno e libero esercipio dei propri diritti, non e' in stato di liquidazione, fallimento o concordato preventivo, non ha in corso alcuna procedura prevista dalla legge fallimentare e tali<br>procedure non si sono verificate nel quinquennio antecedente la data odierna. |  |  |  |  |  |  |  |  |  |  |  |
|                                                  | DICHEARA                                                                                                    |  |  |  |  |  |  |  |  |  |  |  |
|                                                  |                                                                                                    |  |  |  |  |  |  |  |  |  |  |  |
|                                                  | infine, che l'impresa non si trova nelle situazioni di cui all'art. 80 del D.lgs. n. 50/2016.<br>Il/La sottoscritto/a dichiara inoltre di essere informato/a, ai sensi del D.lgs. n. 196/2003 (codice in materia di protezione dei dati personali) che i dati personali raccolti saranno trattati, anche      |  |  |  |  |  |  |  |  |  |  |  |
|                                                  | con strumenti informatici, esclusivamente nell'ambito dei procedimenti connessi a provvidenze in agricoltura per i quali la presente dichiarazione ha effetto.                                                                                                    |  |  |  |  |  |  |  |  |  |  |  |
|                                                  | Tipologia documento: IDENTITA' DEL RAPRESENTANTE LEGALE - DOCUMENTO DI IDENTITA'                                                                                                    |  |  |  |  |  |  |  |  |  |  |  |
|                                                  | Extremi documento: X000000000<br>Data decorrenza: X0000000                                                                                                    |  |  |  |  |  |  |  |  |  |  |  |
|                                                  | Data scadenza: IXXXX                                                                                                    |  |  |  |  |  |  |  |  |  |  |  |
|                                                  | Visualizza PDF Visualizza PDF                                                                                                    |  |  |  |  |  |  |  |  |  |  |  |
|                                                  |                                                                                                    |  |  |  |  |  |  |  |  |  |  |  |
| 1 hora                                           | Documento Allegato 2: Sfogla                                                                                                    |  |  |  |  |  |  |  |  |  |  |  |
| 544                                              | Indiatos Coners 60F Concellás Allenste                                                                                                    |  |  |  |  |  |  |  |  |  |  |  |
|                                                  | anaetro denera rur Consonia Anegato                                                                                                    |  |  |  |  |  |  |  |  |  |  |  |

Tutte le documentazioni antimafia hanno valore 6 mesi dalla data del consolidamento dell'allegato. Trascorsi i 6 mesi l'applicazione mostra nella lista delle documentazioni l'icona per la funzionalità di ripristino.

Il documento Allegato viene ripristinato ma tutti i documenti dovranno essere consolidati nuovamente tramite sottoscrizione e acquisizione di tutti i PDF.

|                                                      | Ricerca azienda                               | Mandati                         | Dati Generali                              | Territorio                        | Mezzi di produzione                                                                                                    | Manodopera  | Zootecnia     | Lista Domande | Produttività aziendale    | Antimafia |          |
|------------------------------------------------------|-----------------------------------------------|---------------------------------|--------------------------------------------|-----------------------------------|----------------------------------------------------------------------------------------------------|-------------|---------------|---------------|---------------------------|-----------|----------|
| 🔁 Dichiarazioni Antimafia                            | Documentazio                                  | ne Antim                        | afia - Allega                              | to 2                              |                                                                                                    |             |               |               |                           |           | (2) HELP |
| <ul> <li>Documentazione<br/>Antimafia</li> </ul>     | XXXXXXXXXXXXXXXXXXXXXXXXXXXXXXXXXXXXXXX       | OCXERCICULEU (MARCONEXCO)       | GRXXXXXXXXXXXXXXXXXXXXXXXXXXXXXXXXXXXX     | CCCCF/ACX/ACKR99                  | OOOSOGCADAX XXXXXXXXXX                                                                                                    | x           |               |               |                           |           |          |
| Servizi correlati                                    | Un record trovato.<br>Pag. 1                  |                                 |                                            |                                   |                                                                                                    |             |               |               |                           |           |          |
| Titoli                                               | Tipologia Docum                               | nento                           | Data Inserimer                             | nto Da                            | ta Consolidamento                                                                                                    | Data Fine   | Validita' Amr | ninistrativa  | Fonte del dato            | Doc.      | PDF Oper |
| Albo esiti                                           | ALLEGATO 2                                    |                                 | 15/06/2017                                 |                                   | 15/06/2017                                                                                                    |             | 15/12/2017    |               | AGEA - ORGANISMO PAGATORE |           | ୍ ୍ ୧୭୦୦ |
| Istanza di riesame                                   |                                               |                                 |                                            |                                   |                                                                                                    |             |               |               |                           |           |          |
| Albi                                                 |                                               |                                 |                                            |                                   | A                                                                                                    | ggiungi Sto | rico Allegati |               |                           |           |          |
| Anagrafica Azienda                                   |                                               |                                 |                                            |                                   |                                                                                                    |             |               |               |                           |           |          |
|                                                      |                                               |                                 |                                            |                                   |                                                                                                    |             |               |               |                           |           |          |
|                                                      |                                               |                                 |                                            |                                   |                                                                                                    |             |               |               |                           |           |          |
|                                                      | Ricerca azienda                               | Mandati                         | Dati Generali                              | Territorio                        | Mezzi di produzione                                                                                                    | Manodopera  | Zootecnia     | Lista Domande | Produttività aziendale    | Antimafia |          |
| Dichiarazioni Antimafia                              |                                               | 6                               |                                            |                                   |                                                                                                    |             |               |               |                           |           |          |
| <ul> <li>Documentazione<br/>Antimafia</li> </ul>     | <ul><li>Attenzione</li><li>Dovranno</li></ul> | e - Il documen<br>essere consol | ito Allegato 2 verra<br>idati nuovamente t | ' ripristinato<br>utti i document | i                                                                                                    |             |               |               |                           |           |          |
|                                                      |                                               |                                 |                                            |                                   |                                                                                                    |             |               |               |                           |           |          |
| Servizi correlati                                    | Description                                   |                                 | - E - Dinnin                               | 41                                |                                                                                                    |             |               |               |                           |           | 2        |
| E Albo esiti                                         | Documentazio                                  | one Antin                       | natia - Ripris                             | tino                              |                                                                                                    |             |               |               |                           |           |          |
| Comunicazioni<br>Istanza di riesame                  | XXXXXXXXXXXXXXXXXXXXXXXXXXXXXXXXXXXXXXX       | KX XXXXXXXXXXX                  | KRADDAKKRAXXX                              | SOCKERING MARKE                   | SOCIAL CONTRACTOR OF CONTRACT AND CONTRACT AND CONTRAC |             |               |               |                           |           |          |
| <ul> <li>Albi</li> <li>Anagrafica Azienda</li> </ul> |                                               |                                 |                                            |                                   |                                                                                                    |             |               |               |                           |           |          |
| -                                                    | Data incorimente                              | ento:                           |                                            | A 1                               | LLEGATO 2                                                                                                    |             |               |               |                           |           |          |
|                                                      | Data consolidam                               | ento:                           |                                            | 1                                 | 5/06/2017                                                                                                    |             |               |               |                           |           |          |
|                                                      | Data fine validita                            | a' amminist                     | rativa:                                    | 1                                 | 5/12/2017                                                                                                    |             |               |               |                           |           |          |
| 1 Stall                                              | L                                             |                                 |                                            |                                   |                                                                                                    |             |               |               |                           |           |          |
|                                                      |                                               |                                 |                                            |                                   |                                                                                                    | Indietro    | Salva         |               |                           |           |          |
|                                                      |                                               |                                 |                                            |                                   |                                                                                                    |             |               |               |                           |           |          |

La chiusura di un documento allegato consolidato o il ripristino di un documento allegato non più valido amministrativamente comporta la storicizzazione dello stesso.

E' possibile visualizzare la lista dei documenti storici all'interno del link "Documentazione Antimafia" premendo il tasto "Storico Allegati". Tramite l'icona di dettaglio è possibile consultare tutti i dati associali al documento storico.

|                                                                                                    | Ricerca azienda                               | Mandati    | Dati Generali    | Territorio   | Mezzi di produzione | Manodopera           | Zootecnia     | Lista Domande | Produttività azienda | le Antimafia     |          | _            |
|----------------------------------------------------------------------------------------------------|-----------------------------------------------|------------|------------------|--------------|---------------------|----------------------|---------------|---------------|----------------------|------------------|----------|--------------|
| 🖸 Dichiarazioni Antimafia                                                                                                   | Storico Documentazione Antimafia - Allegato 2 |            |                  |              |                     |                      |               |               |                      |                  |          |              |
| <ul> <li>Documentazione<br/>Antimafia</li> </ul>                                                                            | MANDERSEMMENTS                                | XXXXXXXXXX | REESONADEX XSION | XXXXXXXXXXXX | XMXARXXXXXXXXXXXXX  |                      |               |               |                      |                  |          |              |
| Servizi correlati                                                                                                    | Pag. 1                                        |            |                  |              |                     |                      |               |               |                      |                  |          |              |
| Titoli                                                                                                    | Tipologia Docume                              | nto Data   | Inserimento      | Data Cons    | olidamento Data     | a Fine Validita' Ar  | nministrativa | Data Chiusu   | ra Allegato          | Fonte del dato   | Doc. PDF | Oper         |
| Albo oriti                                                                                                    |                                               |            |                  |              |                     |                      |               |               |                      |                  |          |              |
| <ul> <li>Albo esiti</li> <li>Comunicazioni</li> </ul>                                                                       | ALLEGATO 2                                    | 2          | 6/06/2017        | 27/06        | 5/2017              | 27/12/201            | 7             | 27/06)        | 2018 AGEA - OF       | GANISMO PAGATORE | <b>e</b> | $\mathbf{P}$ |
| <ul> <li>Albo esiti</li> <li>Comunicazioni</li> <li>Istanza di riesame</li> </ul>                                           | ALLEGATO 2                                    | 2          | 26/06/2017       | 27/06        | 5/2017              | 27/12/201            | 7             | 27/06/        | 2018 AGEA - OF       | GANISMO PAGATORE | 0        | P            |
| <ul> <li>Albo esiti</li> <li>Comunicazioni</li> <li>Istanza di riesame</li> <li>Albi</li> <li>Anaorafica Azienda</li> </ul> | ALLEGATO 2                                    | 2          | 26/06/2017       | 27/06        | 5/2017              | 27/12/2017<br>Indiet | 7<br>ro       | 27/06)        | 2018 AGEA - OF       | GANISMO PAGATORE | <b>e</b> | 2            |